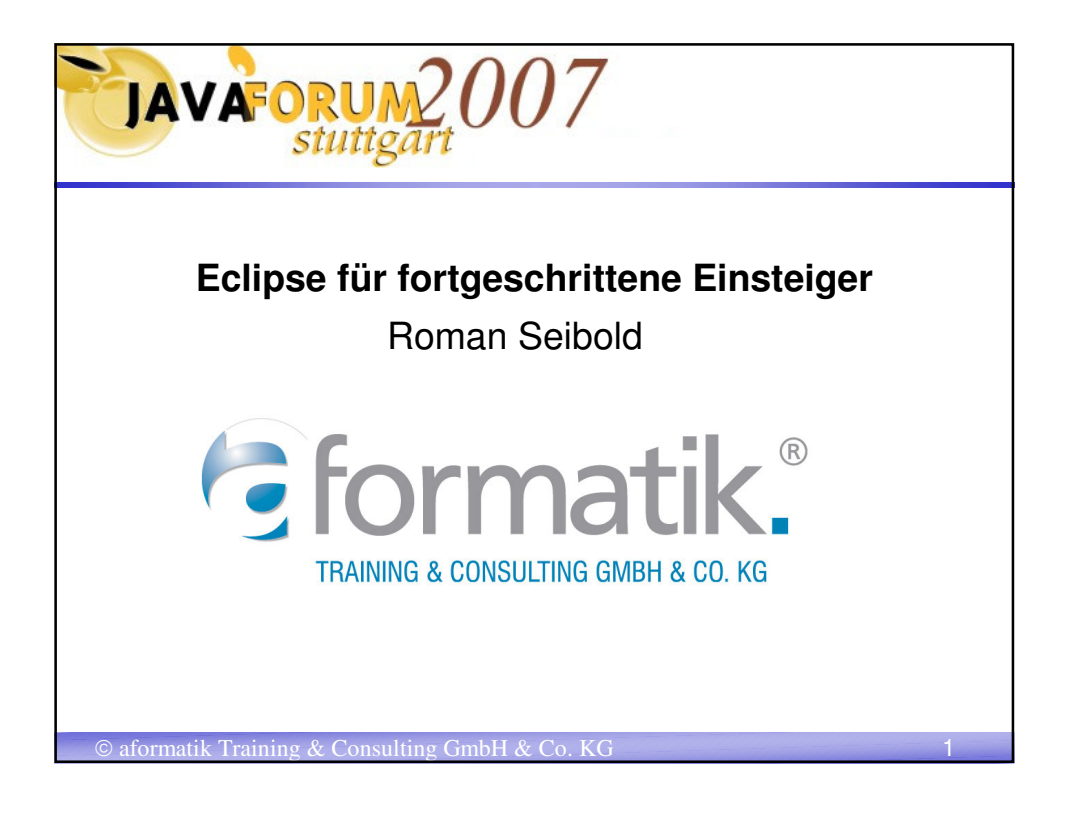

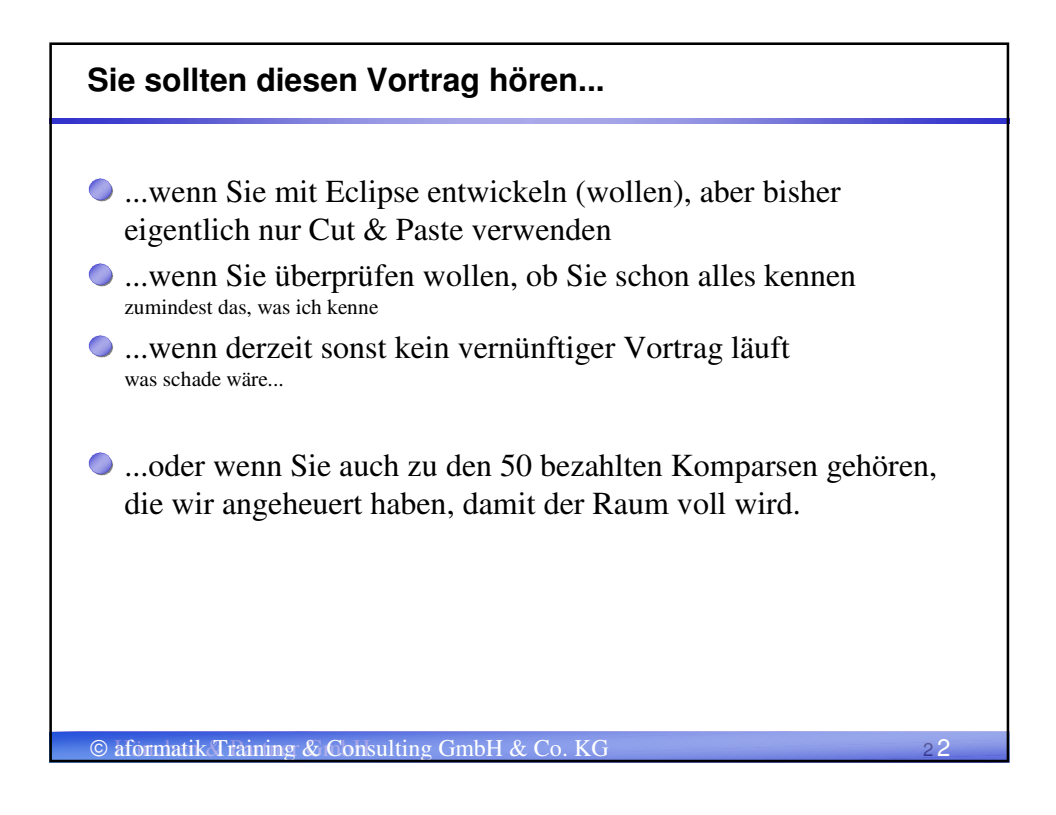

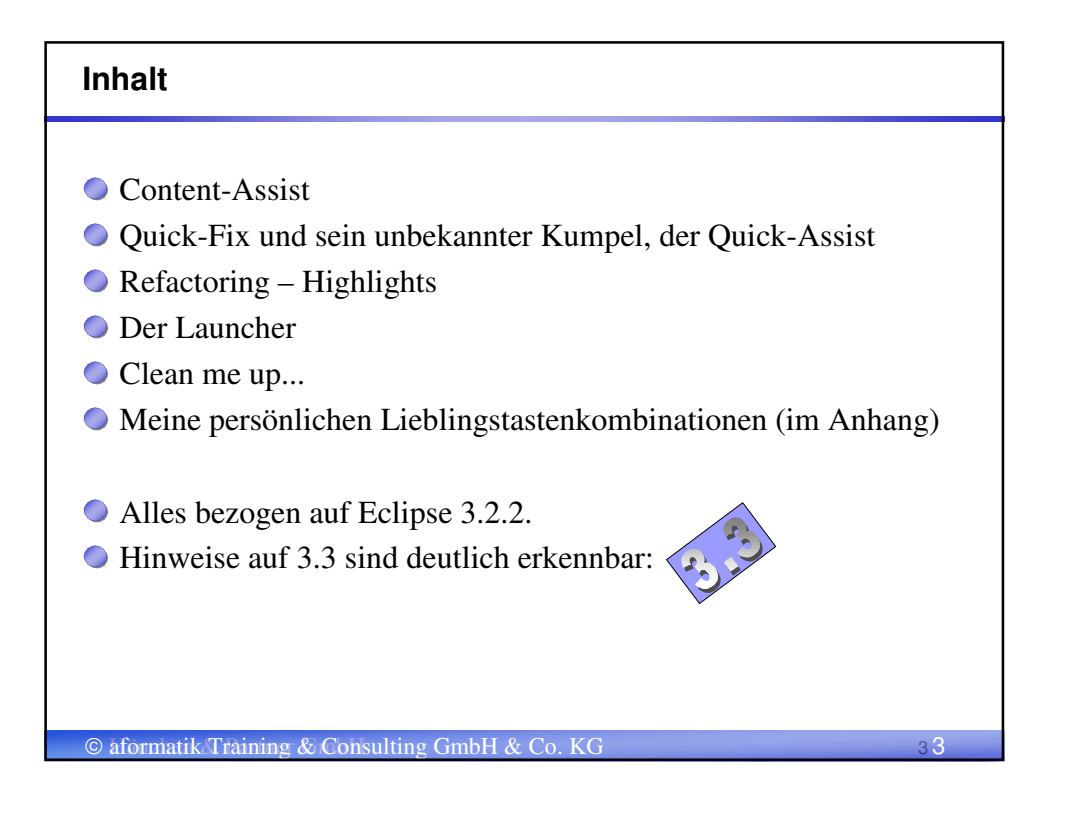

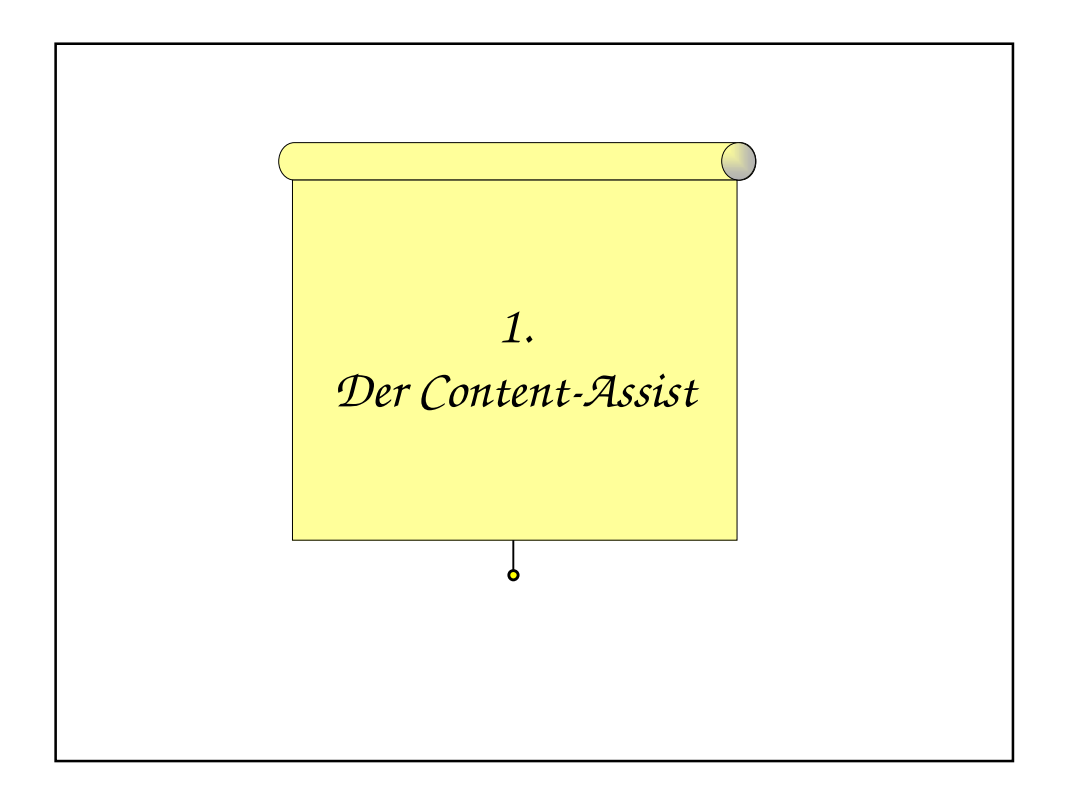

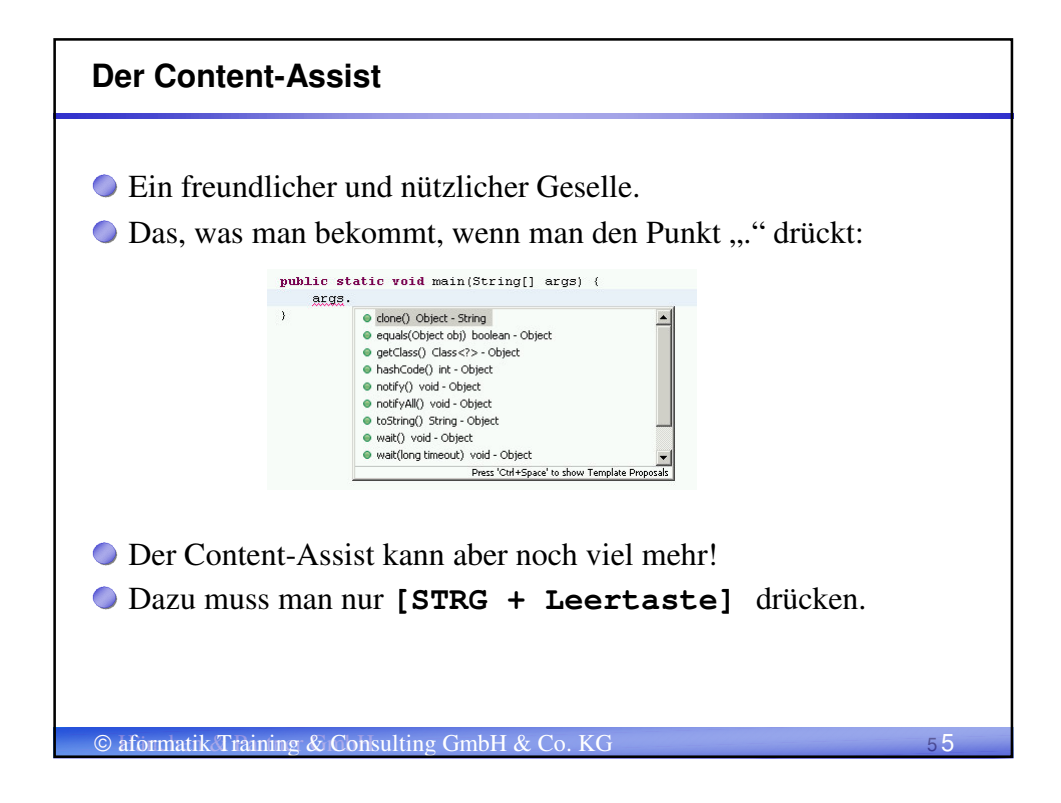

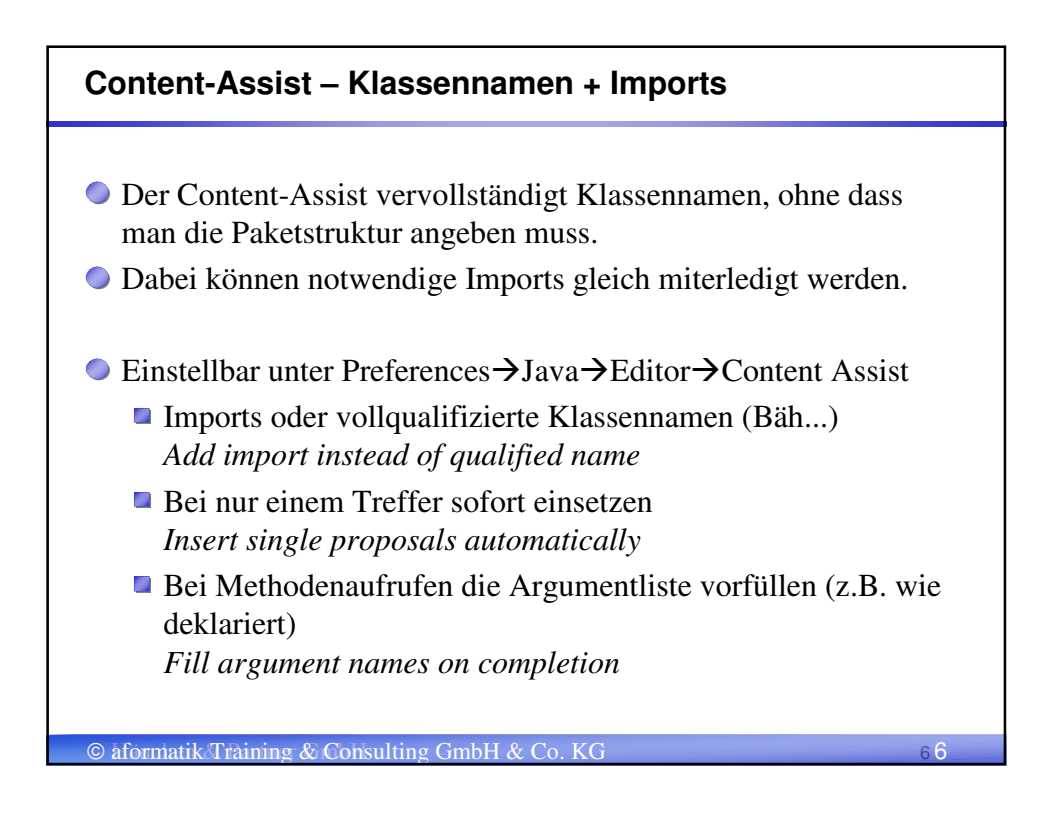

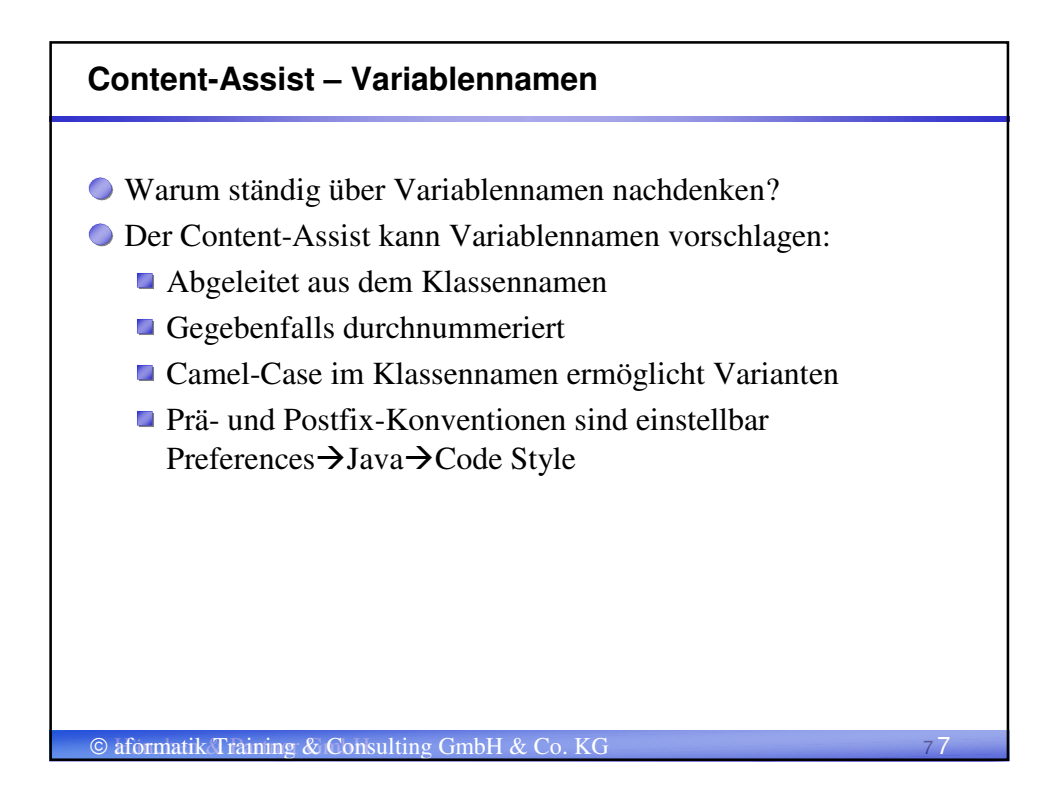

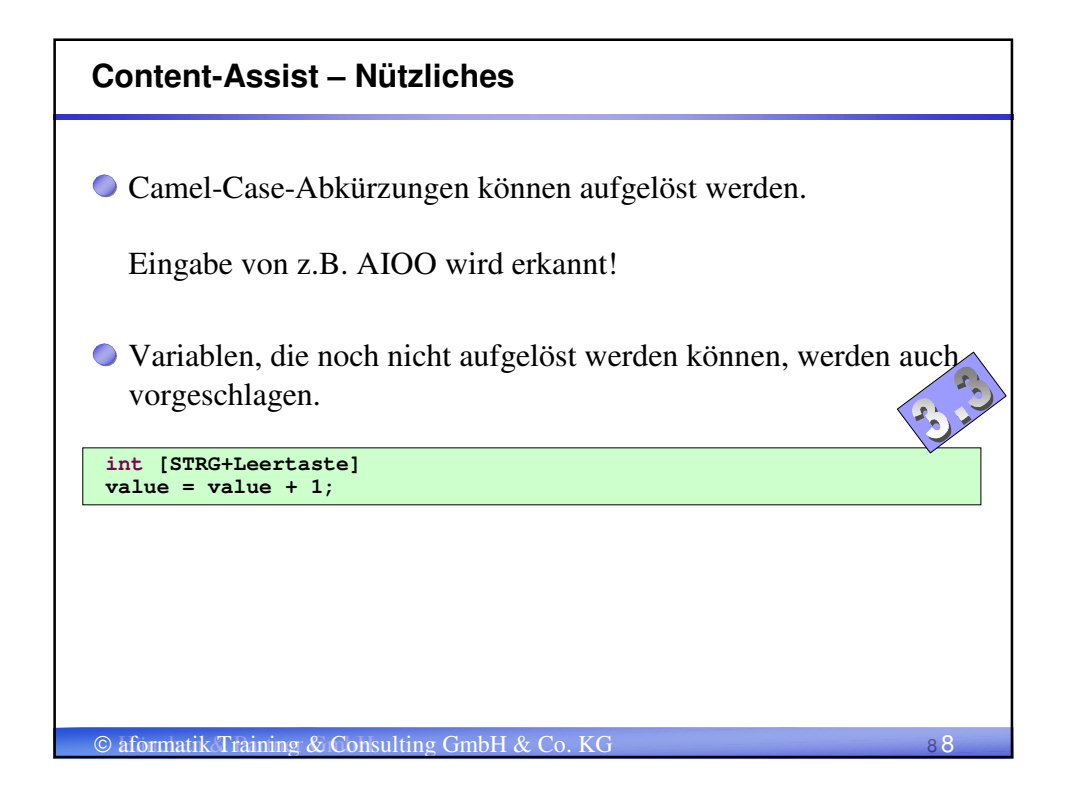

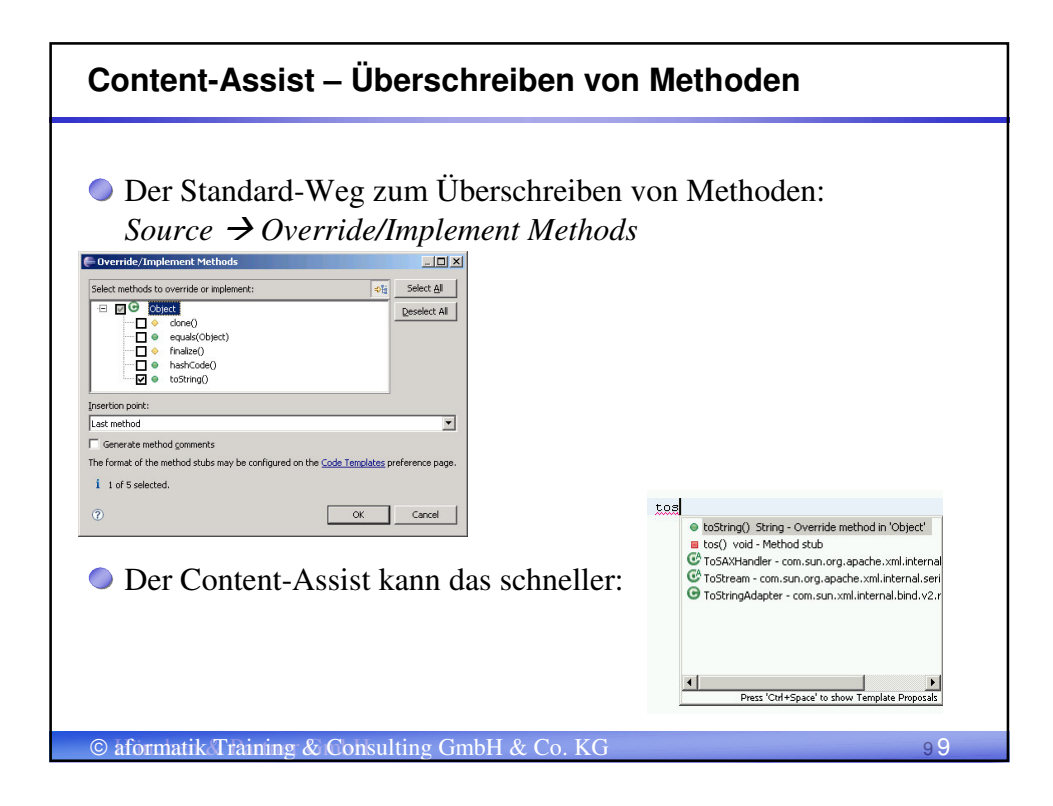

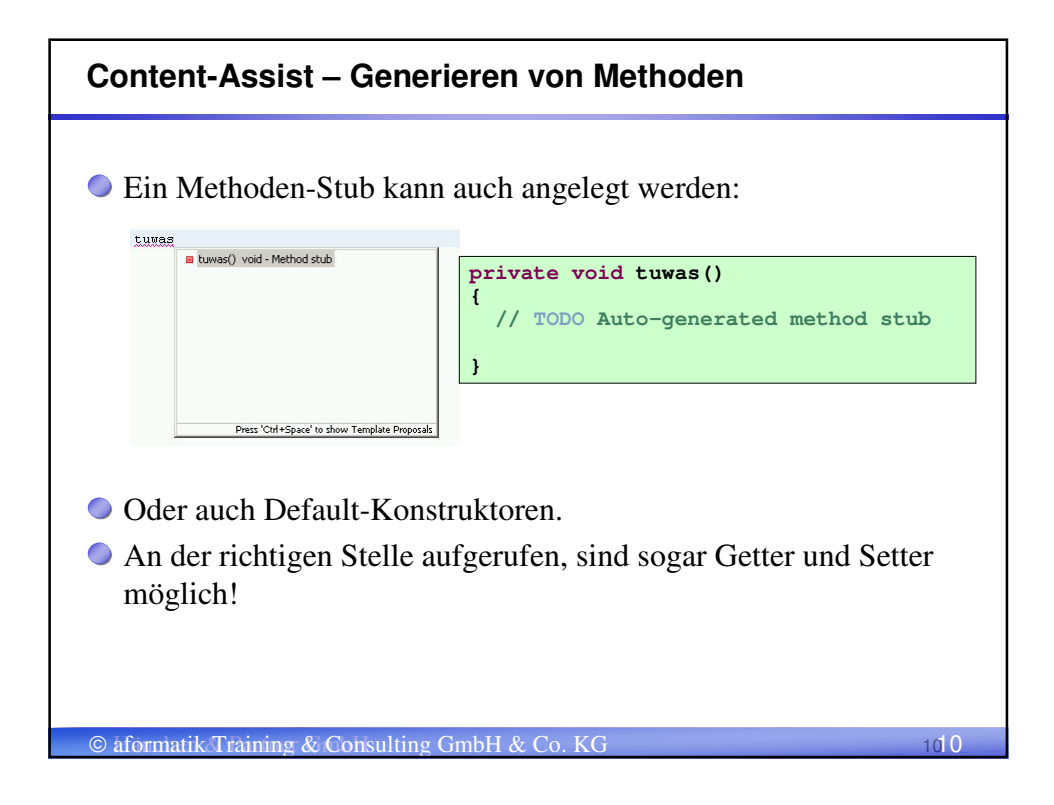

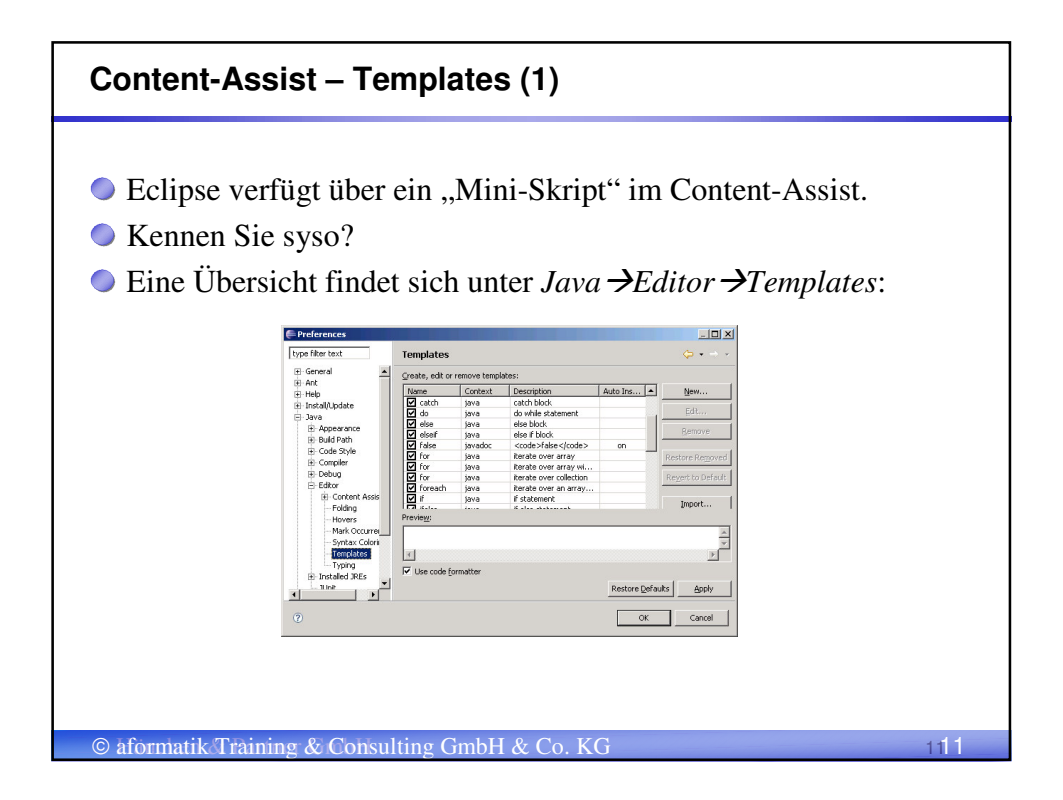

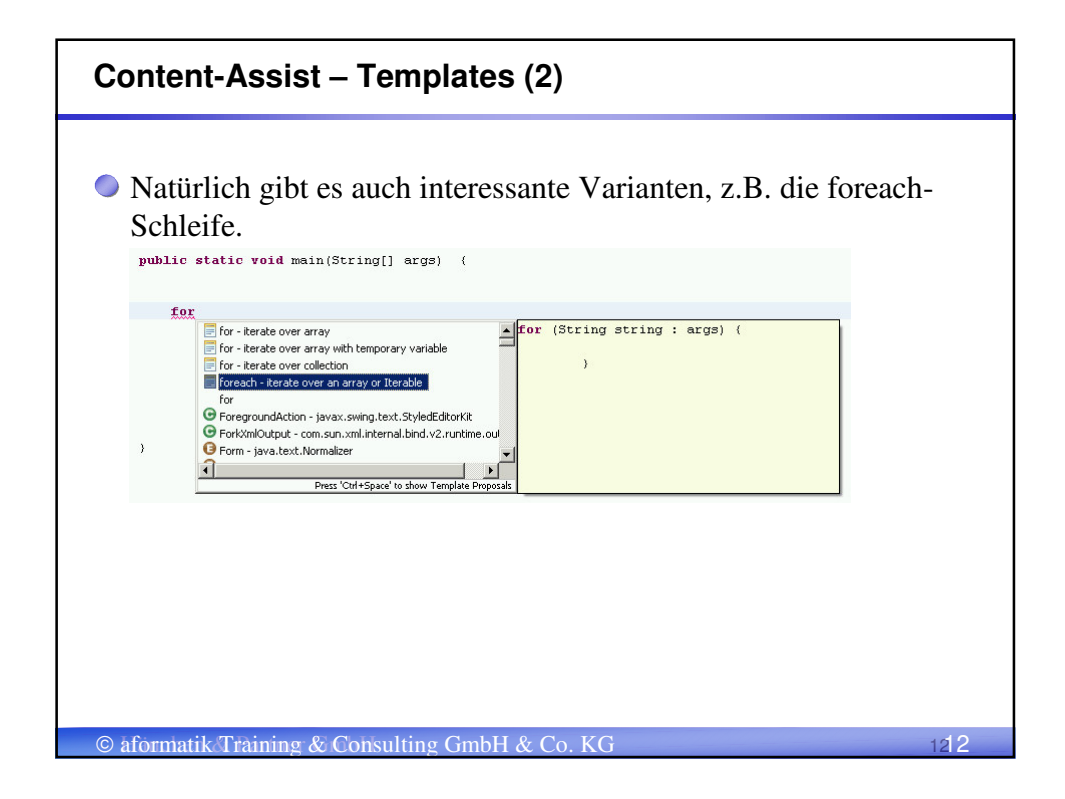

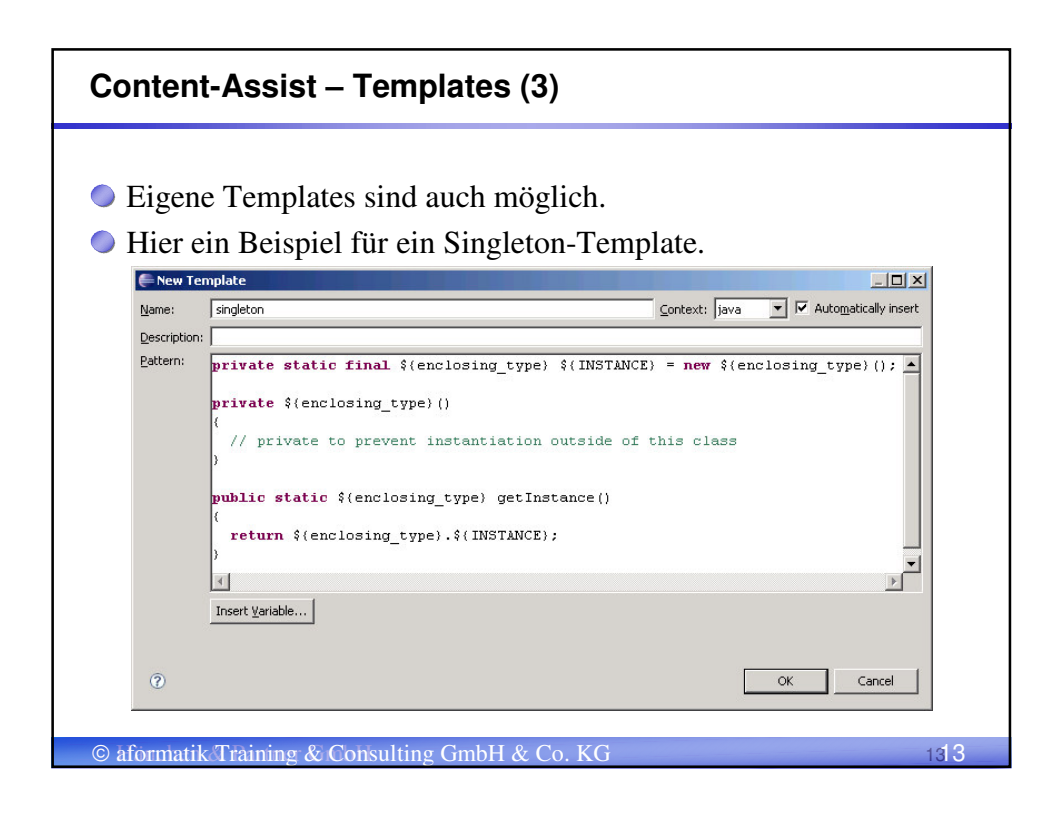

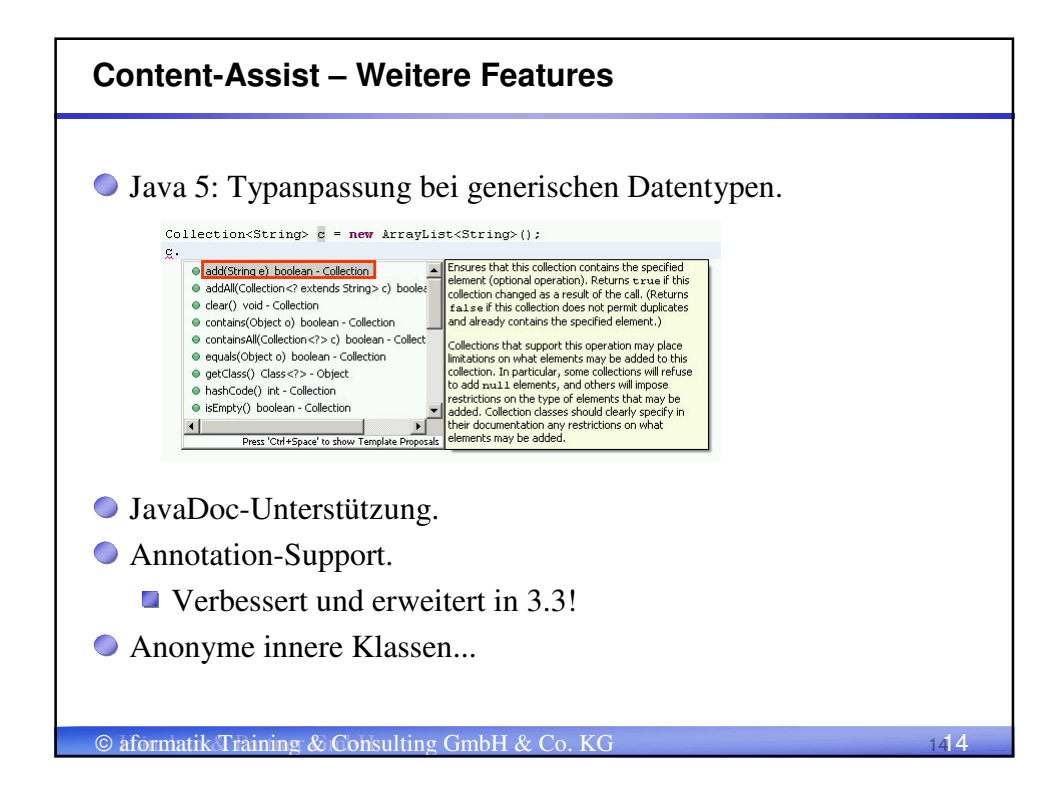

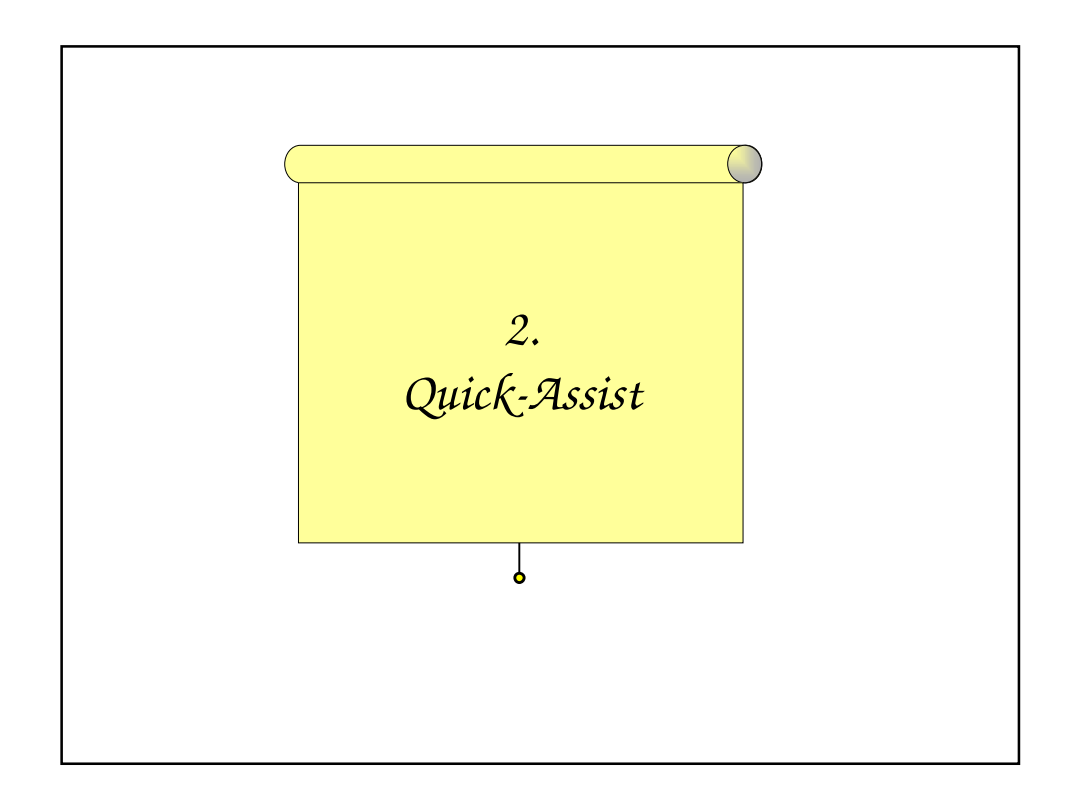

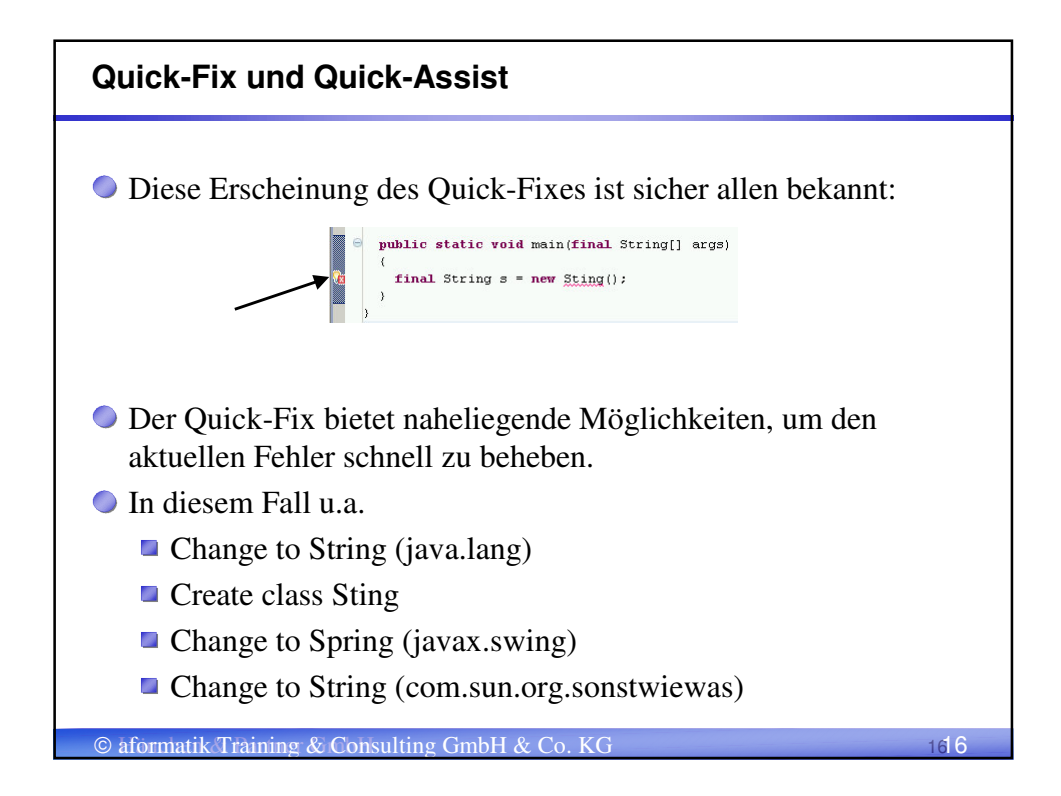

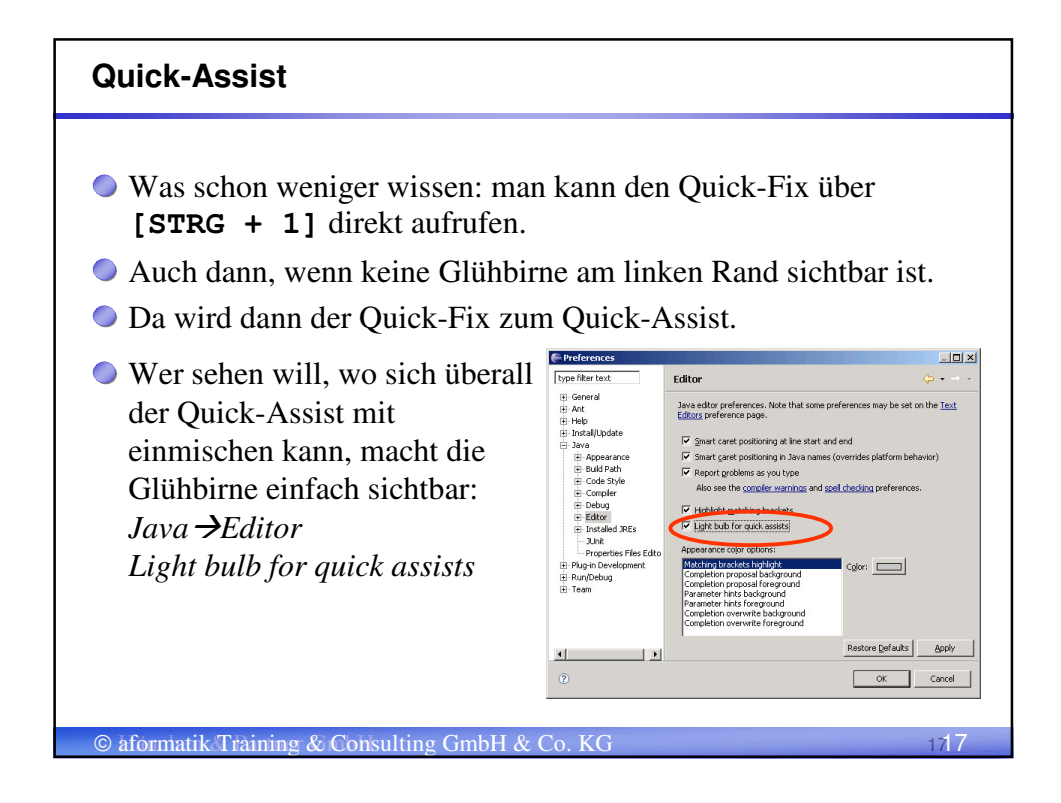

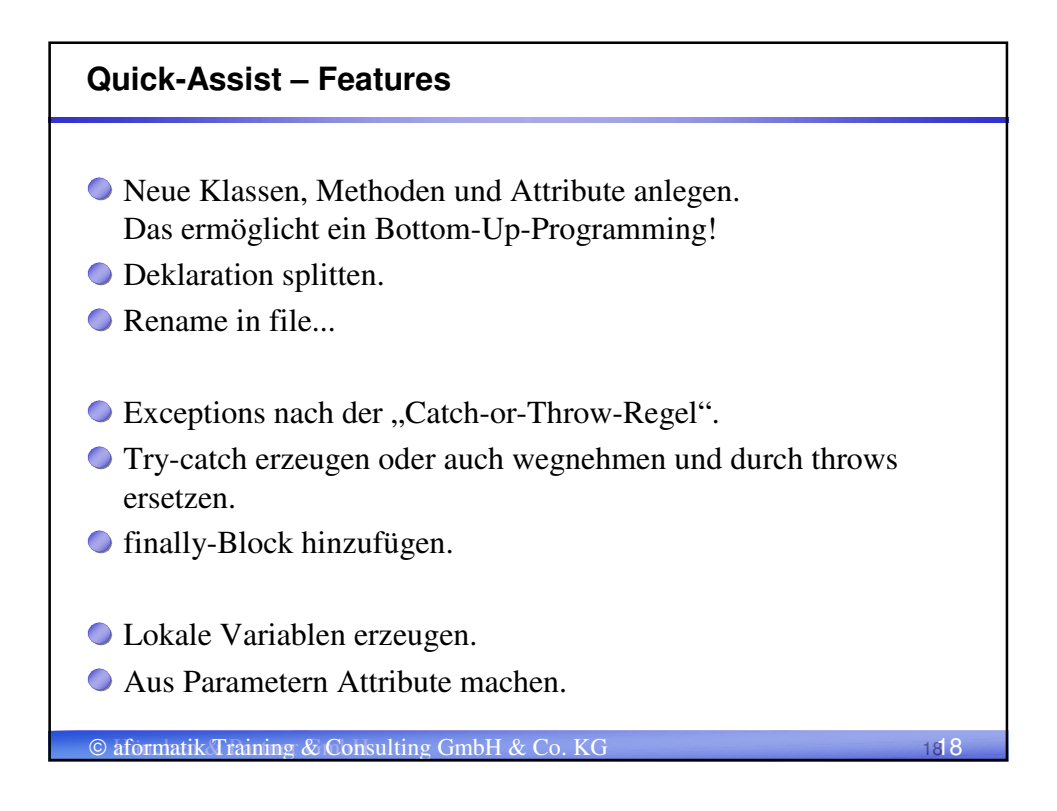

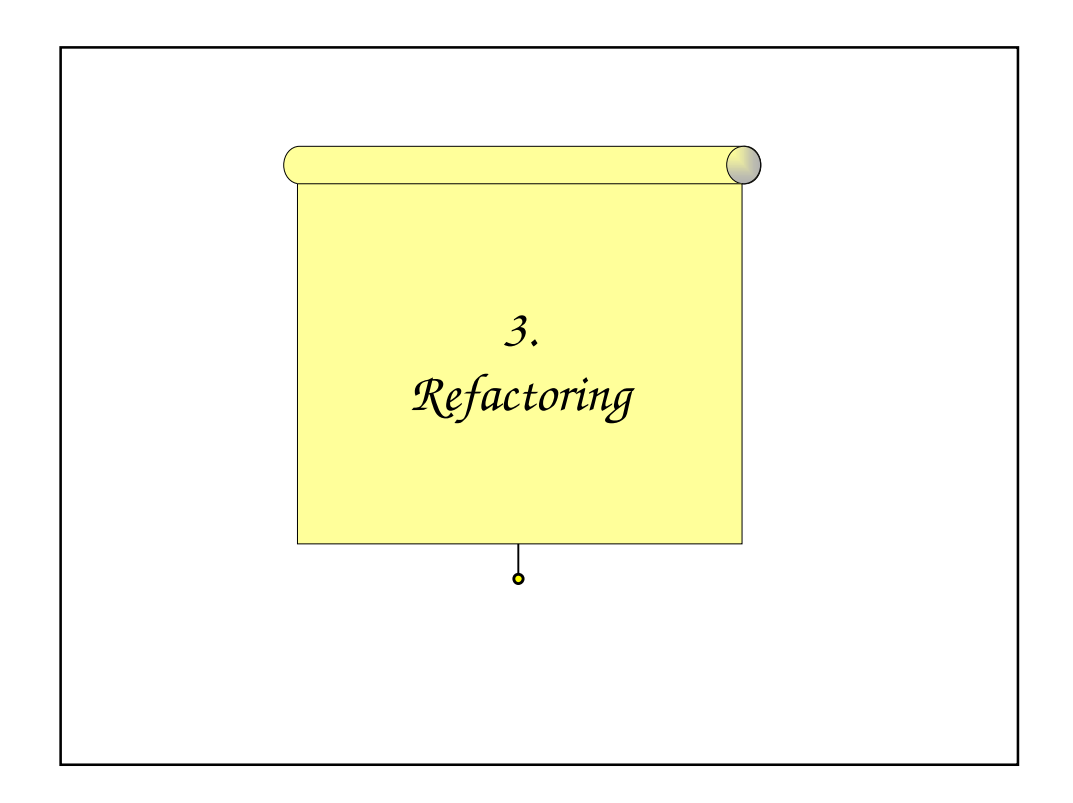

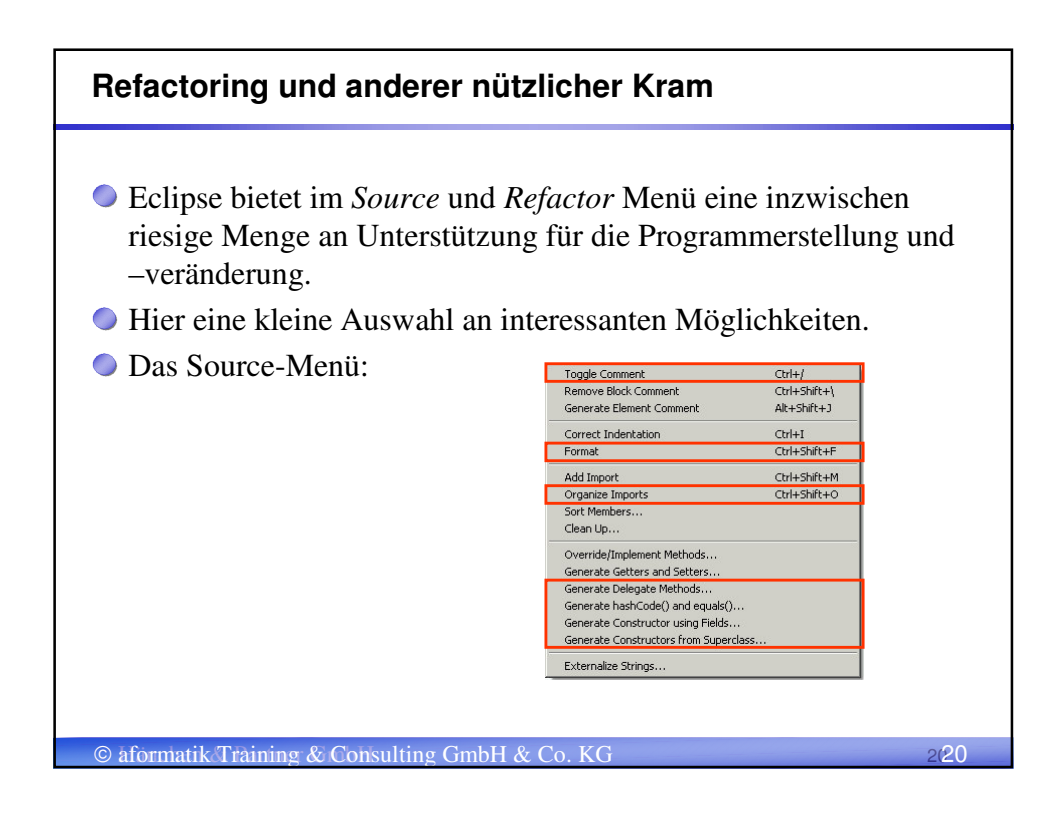

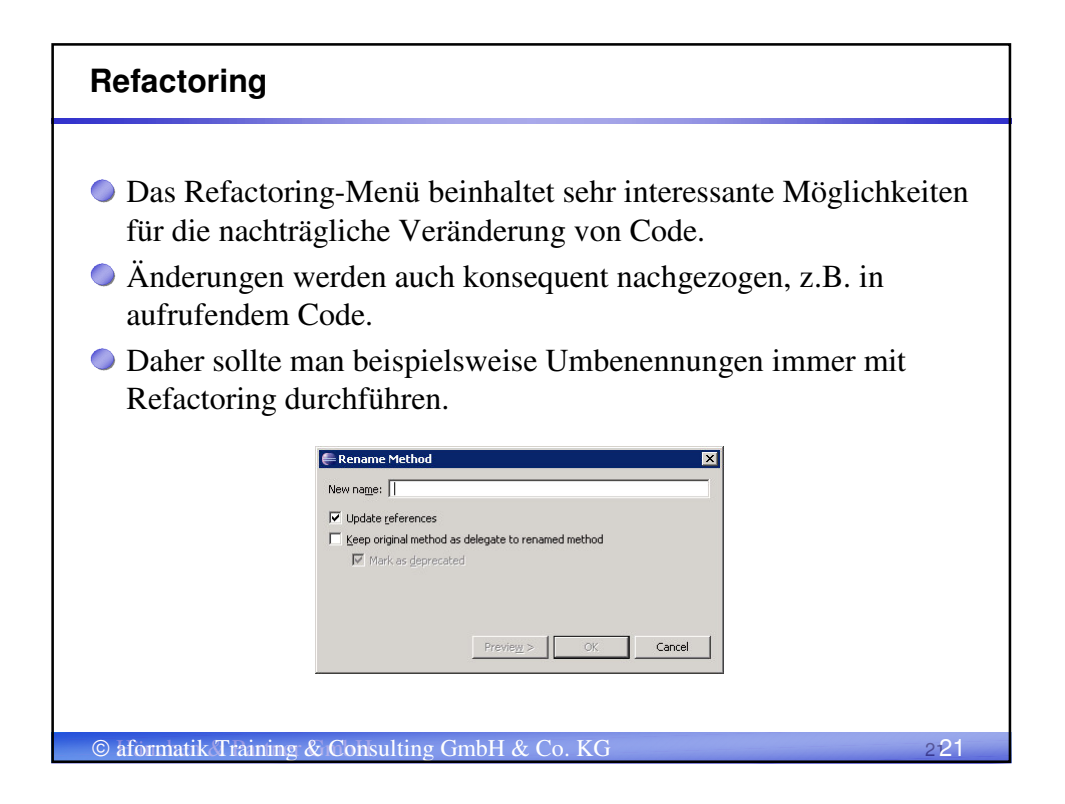

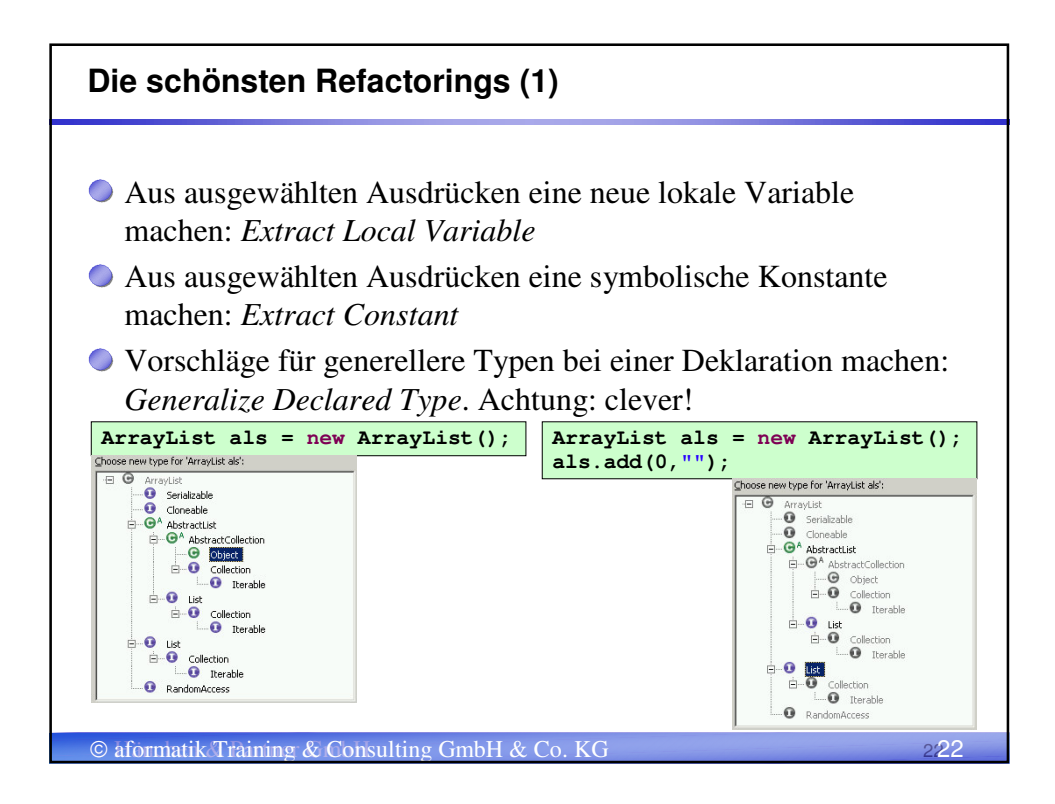

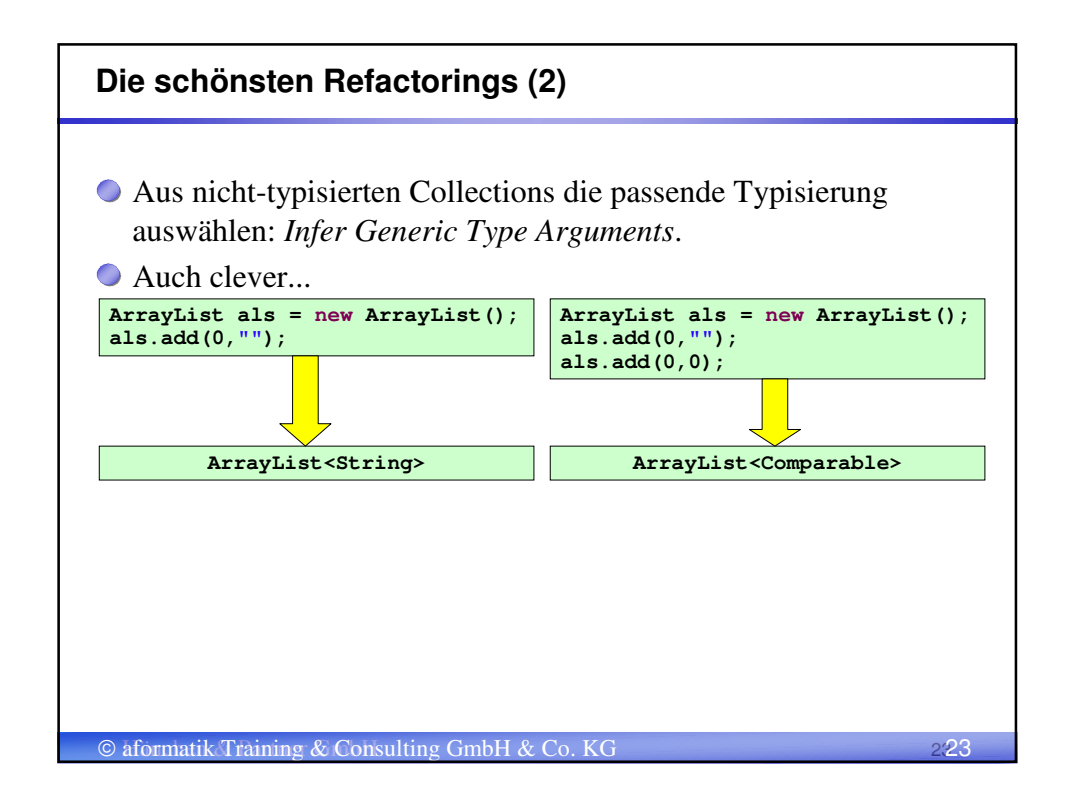

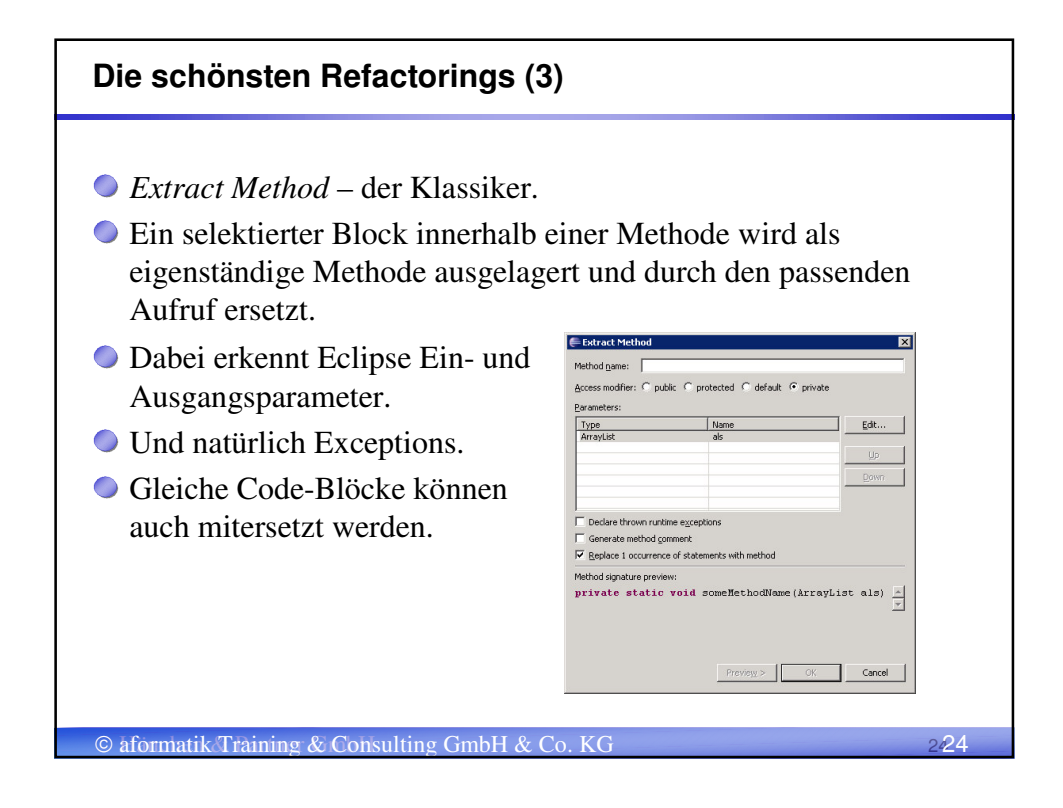

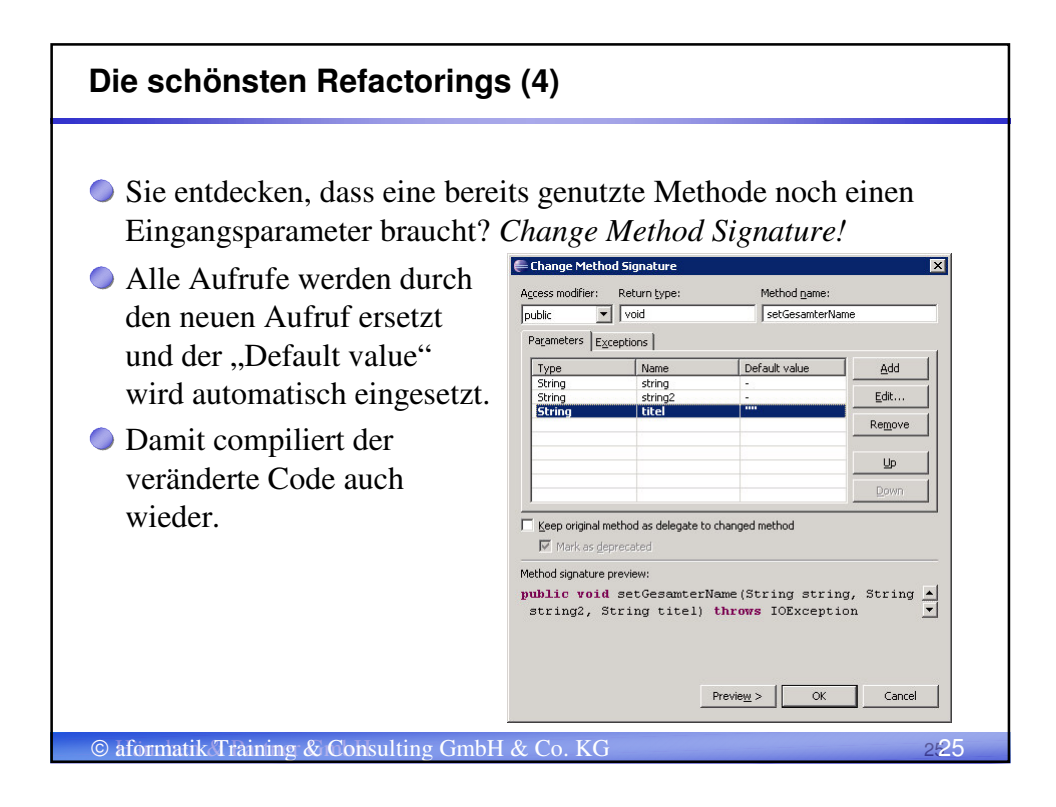

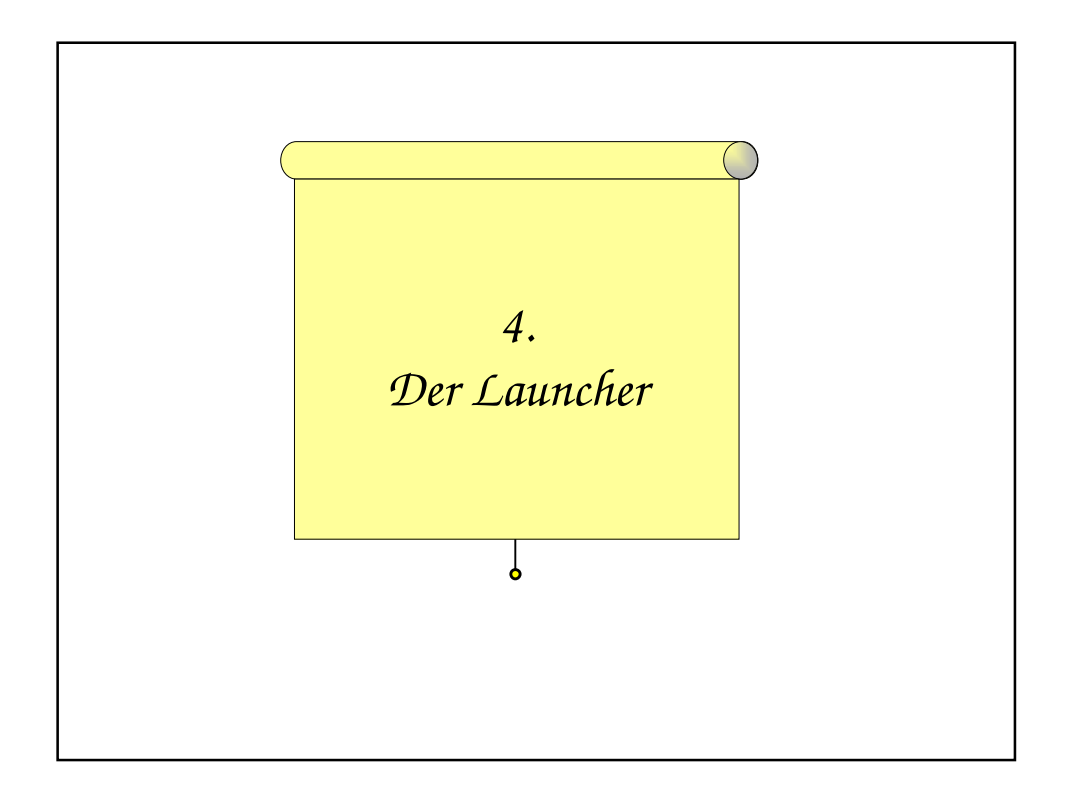

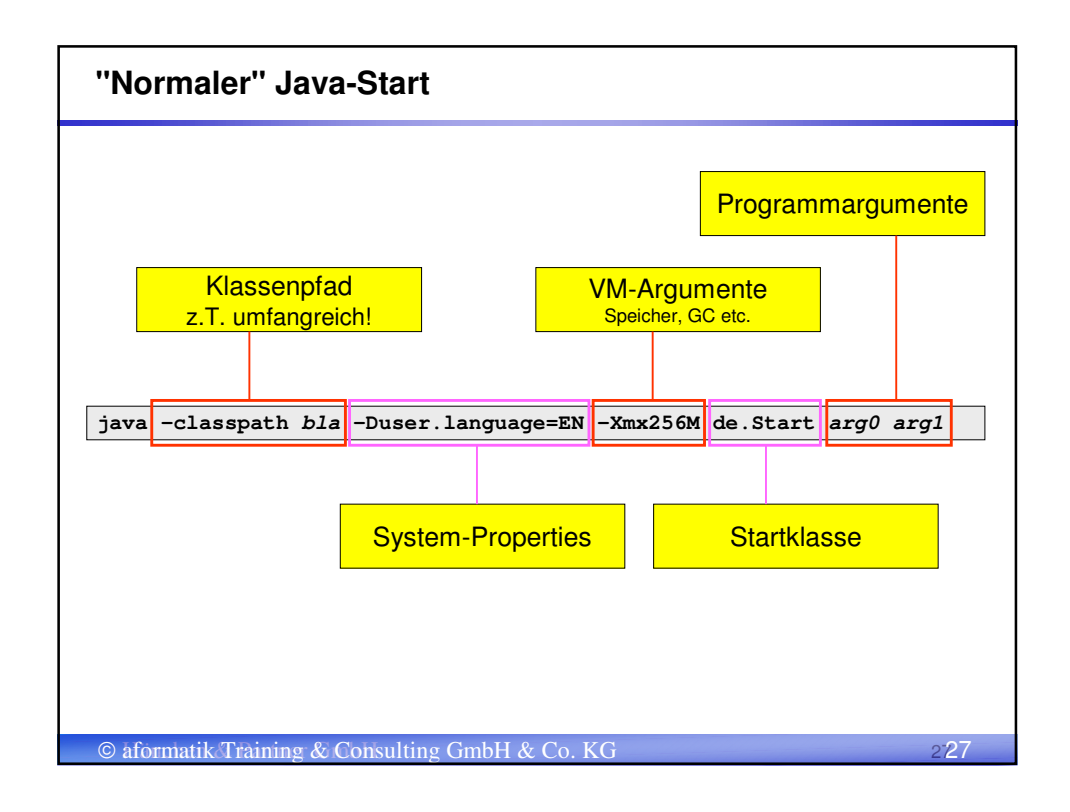

| Eclipse-Start                            |                                                                                                    |                                                                       |            |                          |     |
|------------------------------------------|----------------------------------------------------------------------------------------------------|-----------------------------------------------------------------------|------------|--------------------------|-----|
| Package Explorer X<br>Package Explorer X | Hierarchy     Image: Comparison of the second second | F3<br>F4<br>Ctrl+C<br>Ctrl+C<br>Ctrl+V<br>Delete<br>Alt+Shift+T<br>F5 | I I Jove A | oplication AR+Shift+X, J |     |
| © aformatik Training & C                 | onsulting Gmb                                                                                                    | H & Co                                                                | L<br>KG    |                          | 228 |

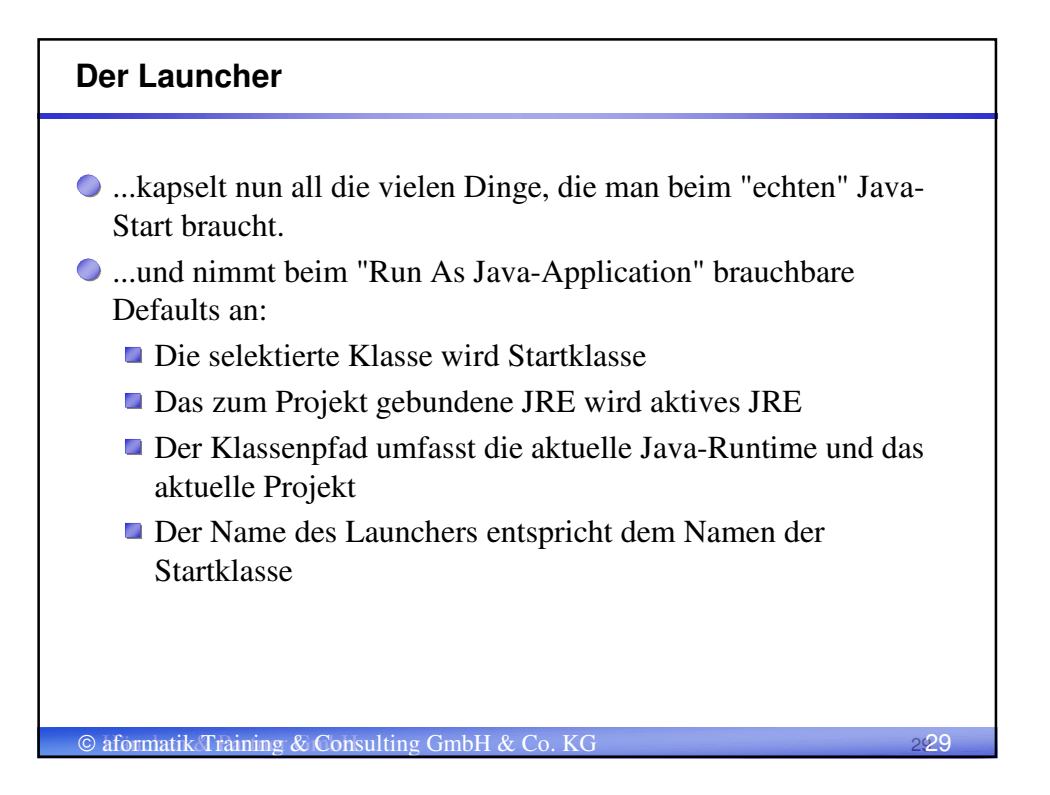

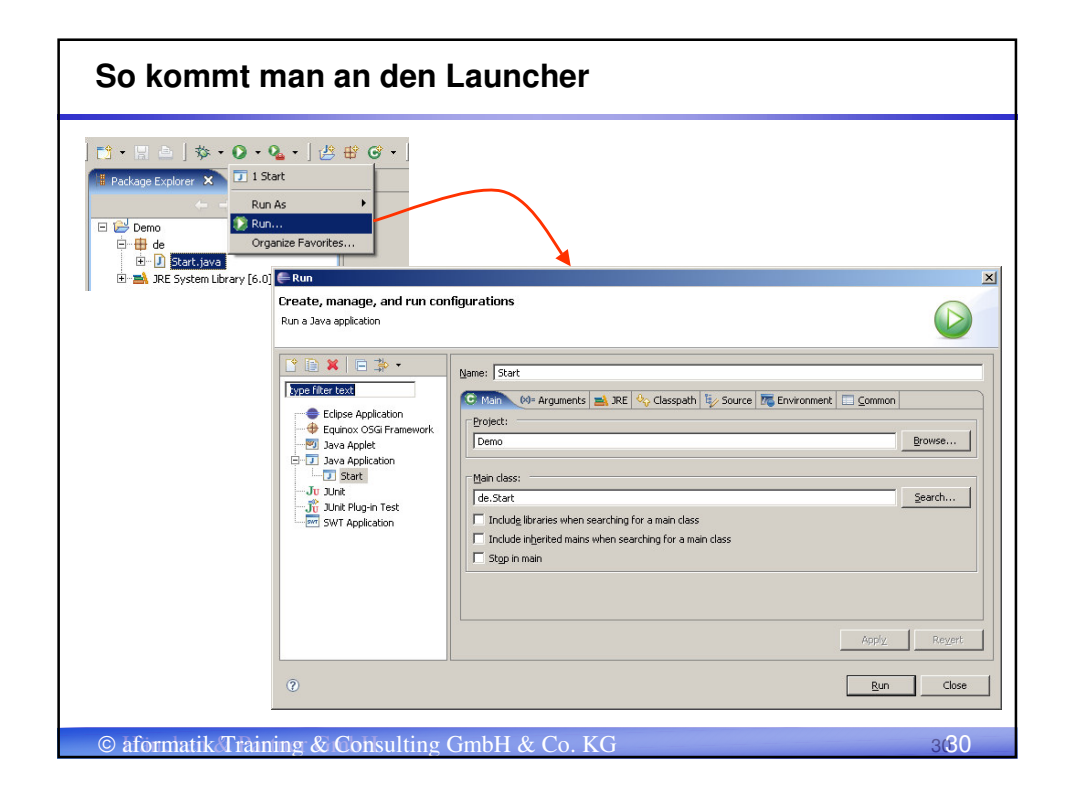

| VM- und Program                                                                                                    | nm-Argumente, JRE                                                                                                    |     |
|----------------------------------------------------------------------------------------------------|----------------------------------------------------------------------------------------------------|-----|
| Image: Class path         Program gruments:         arg0 arg1         VM arguments:         -Duser.language=EN -Xmx256M | Source Common     Source Common     Source Common     Variables      Variables      Variabl |     |
| © aformatik Training & C                                                                                                | onsulting GmbH & Co. KG                                                                                                    | 331 |

| Classpath                                                                                                    |                                                                                                    |                                                                                                    |
|----------------------------------------------------------------------------------------------------|----------------------------------------------------------------------------------------------------|----------------------------------------------------------------------------------------------------|
| • Main ← Arguments → JRE → Classpath → Source // Source // Environment            • ◆ Bootstrap Entries         · → JRE System Library [6.0]         · ◆ User Entries         · → Demo (default classpath)         · ● → Demo (default classpath)         · ● → D | Up         Down         Remove         Add Projects         Add JARs         Add External JARs         Addronced         Edl         Restore Default Entries | Advanced Options Select an advanced option:     Add Evternal Folder     Add Evternal Folder     Add Ubrary     Add Ubrary     Add Ubrary     Add Ubrary     Add Ubrary     Add Ubrary     Add Ubrary     Concel     OK     Cancel |
| © aformatik Training & Consulting GmbH &                                                                                                    | Co. KG                                                                                                    | 3:82                                                                                                    |

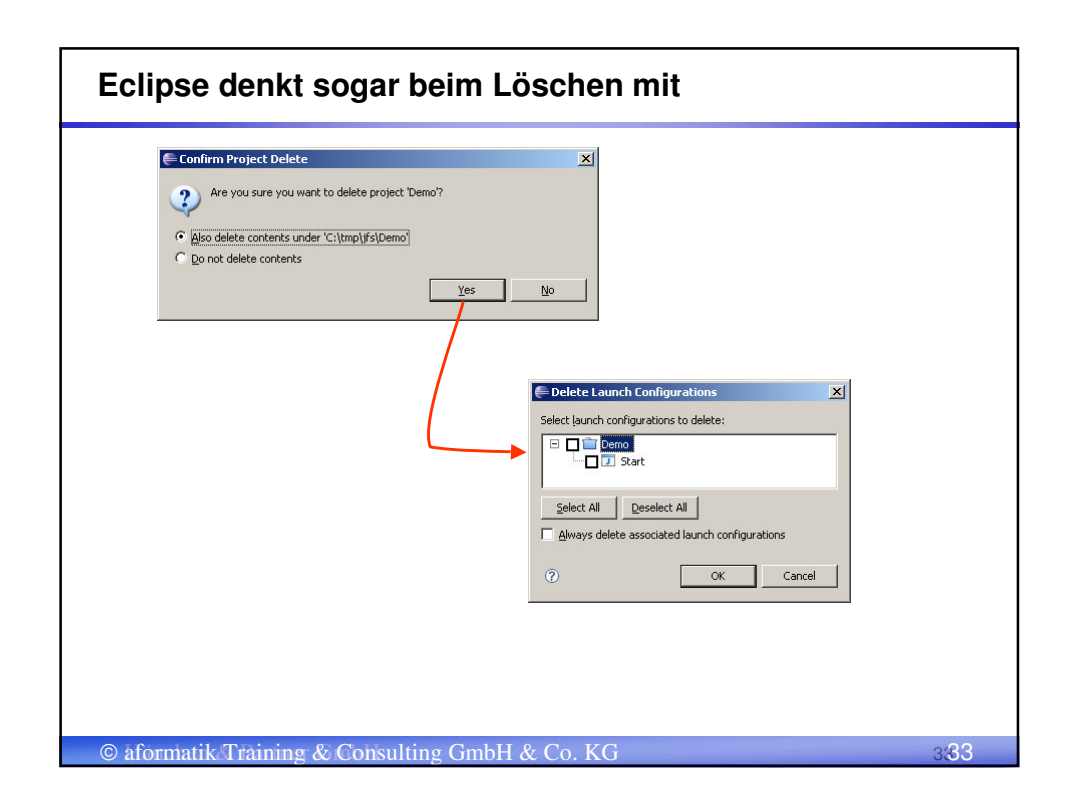

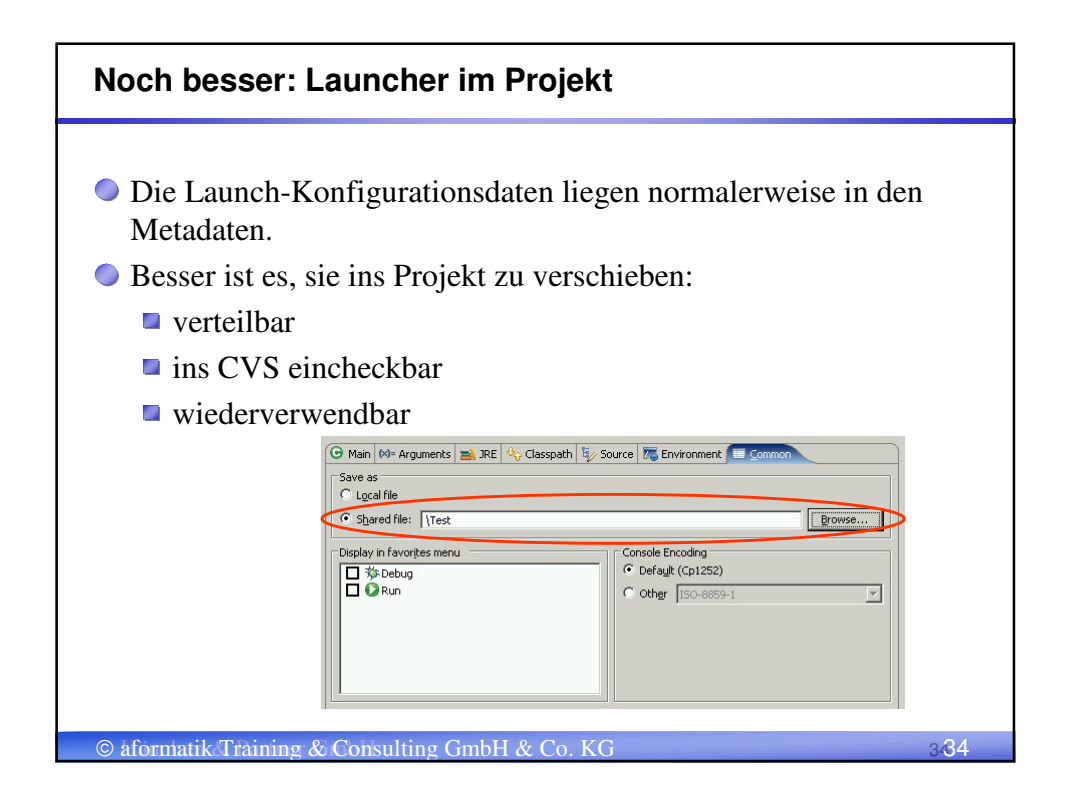

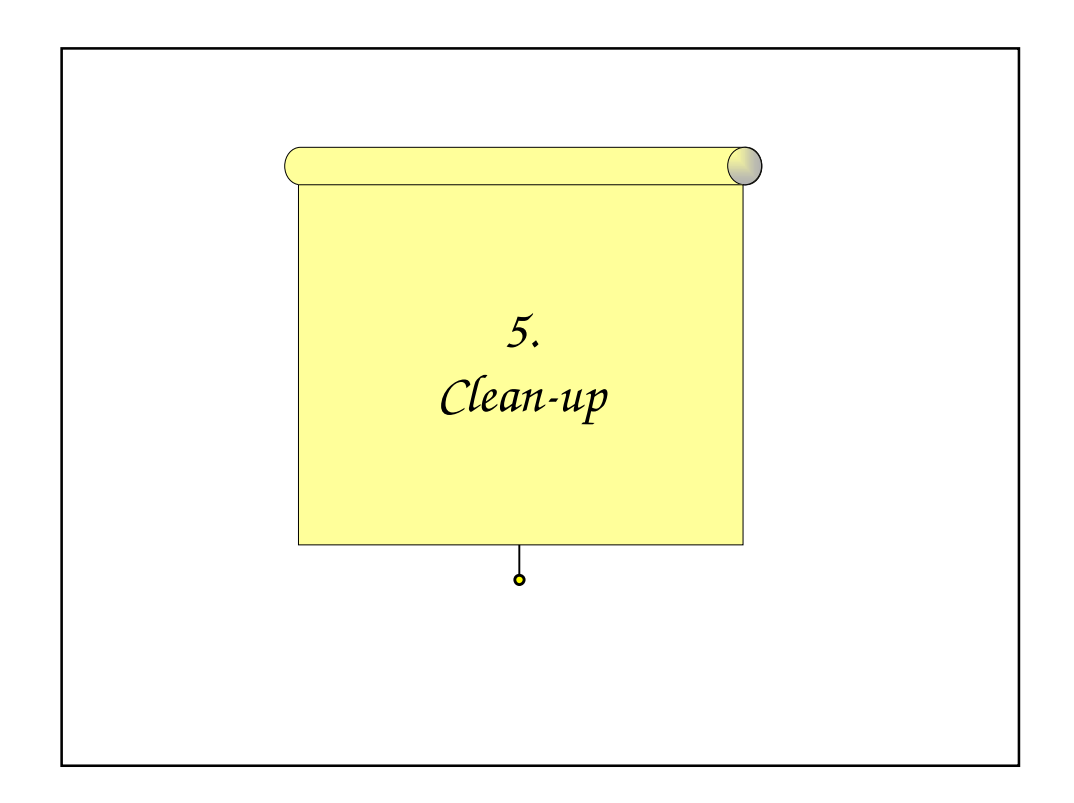

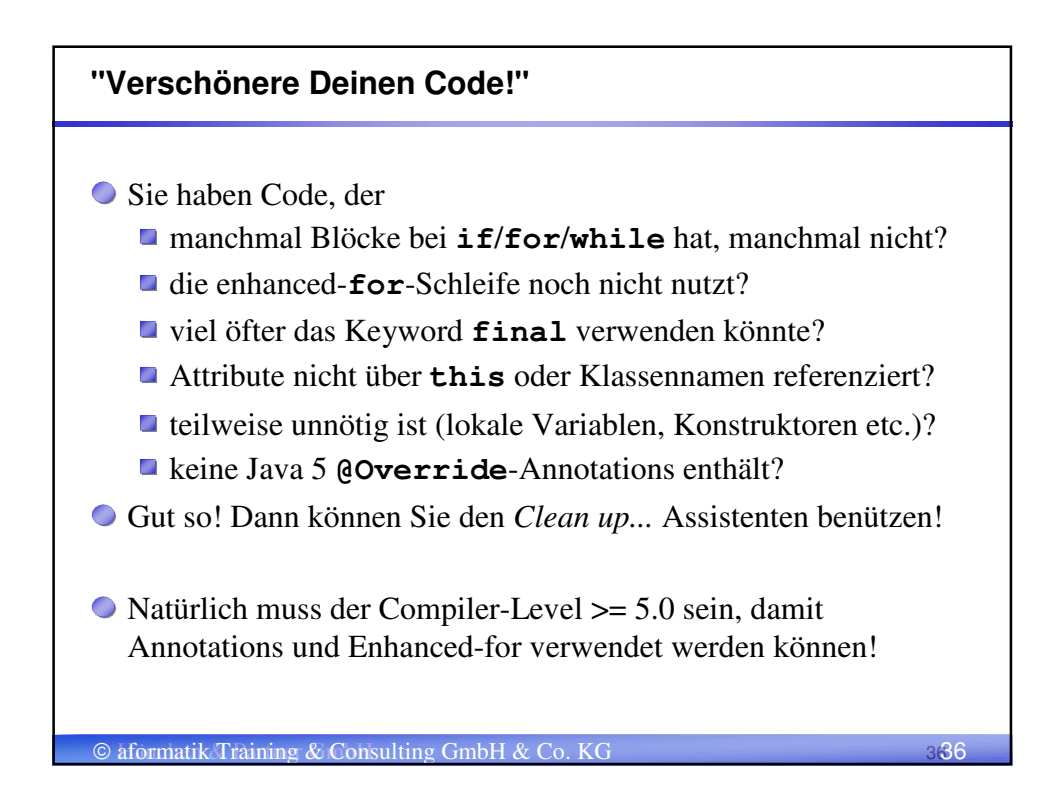

| Clean me up               |                                                                                                    |      |
|---------------------------|----------------------------------------------------------------------------------------------------|------|
|                           | It Source Refactor Navigate Search Project Run Window Toggle Comment Add Block Comment Generate Element Comment Generate Element Comment Generate Element Comment Generate Element Commat Format Element Add Import Organize Imports Clean Up Clean Up Clean Up Generate Delegate Methods Generate Delegate Methods Generate Delegate Methods Generate Delegate Methods Generate Delegate Methods Generate Delegate Methods Generate Delegate Methods Generate Constructor using Fields Generate Constructor Using Fields |      |
|                           | Surround With Alt+Shift+Z  Externalize Strings Find Broken Externalized Strings                                                                                                    |      |
| -                         |                                                                                                    |      |
| © aformatik Training & Co | nsulting GmbH & Co. KG                                                                                                    | 3'37 |

| Elean Up                                                                                                    |                                                                                                    |
|----------------------------------------------------------------------------------------------------|----------------------------------------------------------------------------------------------------|
| lean Up<br>ielect clean-up options and apply them to the compilation unit 'Start                                                                                                    | .java'.                                                                                                    |
| Code Style       Member Accesses       Unnecessary Code       Missing Co         Ontrol statements       Missing Code       Missing Code         ✓ Use blocks in if/while/for/do statements       Always       No block for single 'return' or 'throw' statements         ✓ No block for single statements       ✓ Convert for loops to enhanced       Expressions         ✓ Lose parentheses around conditions       ✓ Always       © Only where necessary         ✓ Variable declarations       ✓ Local variables         ✓ Sejlect All       Deselect All       Restore Defaults         17 of 29 cleanups selected       ⑦ | <pre>fe Preylew: } else (     return; } for (int element : ids) (     double value= element / 2;     System.out.println(value); } boolean b= (((i &gt; 0) &amp;&amp; (i &lt; 10))   private final int i= 0; public void foo(final int j) (     final int k;     int h;     h= 0;     </pre> |

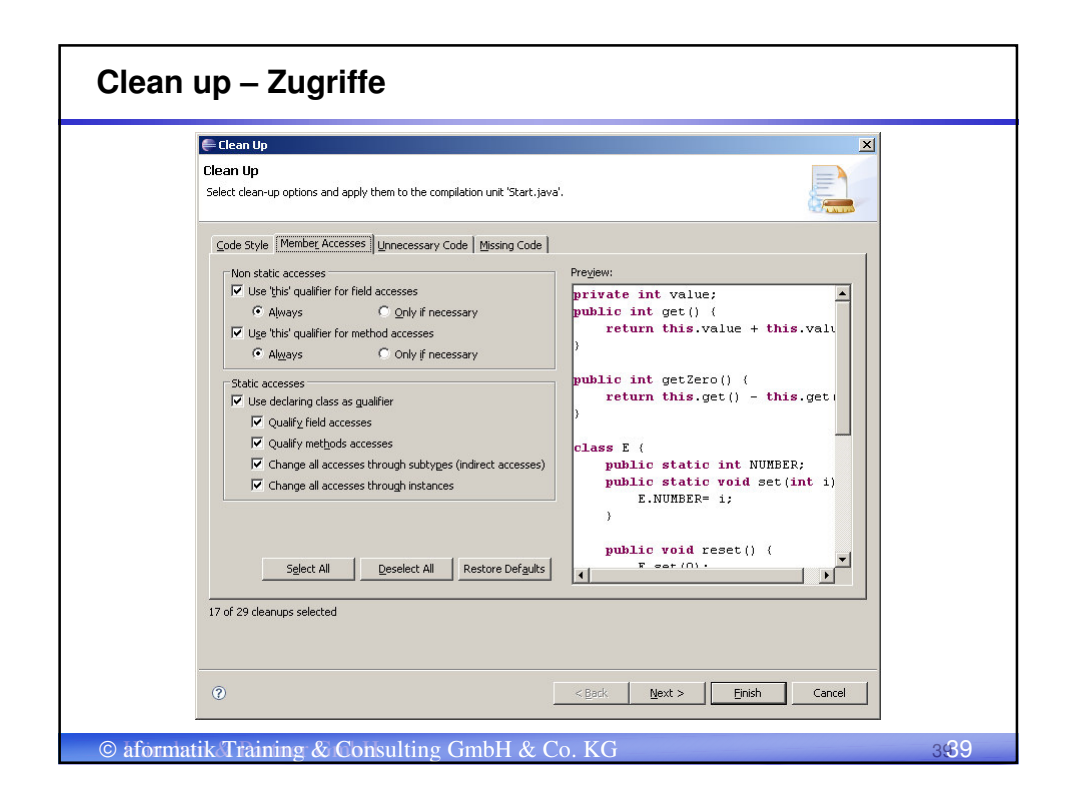

| 🗲 Clean Up                                                                                                    |                             |
|----------------------------------------------------------------------------------------------------|-----------------------------|
| Clean Up<br>Select clean-up options and apply them to the compilation unit "Start                                                                                                    | .java'.                     |
| Code Style       Member Accesses       Linnecessary Code       Missing Code         Annotations       Image: Code Accesses       Linnecessary Code       Missing Code         Image: Code Accesses       Image: Code Accesses       Linnecessary Code       Missing Code         Image: Code Accesses       Image: Code Accesses <td< td=""><td><pre>te Pregiew:</pre></td></td<> | <pre>te Pregiew:</pre>      |
| 0                                                                                                    | < Back Next > Finish Cancel |

## Beispiel

Aus diesem Code

```
public void cleanMeUp(String[] texts)
{
  for (int i = 0; i < texts.length; i++)
    print(texts[i]);
}</pre>
```

private void print(String s)

{
 System.out.println(s);
}

| © aformatik Training & Consulting | GmbH & Co. KG |
|-----------------------------------|---------------|
|-----------------------------------|---------------|

| Beispiel                                                                                                    |      |
|----------------------------------------------------------------------------------------------------|------|
| <pre>wird das: public void cleanMeUp(final String[] texts) {    for (String element : texts)         this.print(element);    }    private void print(final String s)    {       System.out.println(s);    } }</pre> |      |
| © aformatik Training & Consulting GmbH & Co. KG                                                                                                    | 4742 |

441

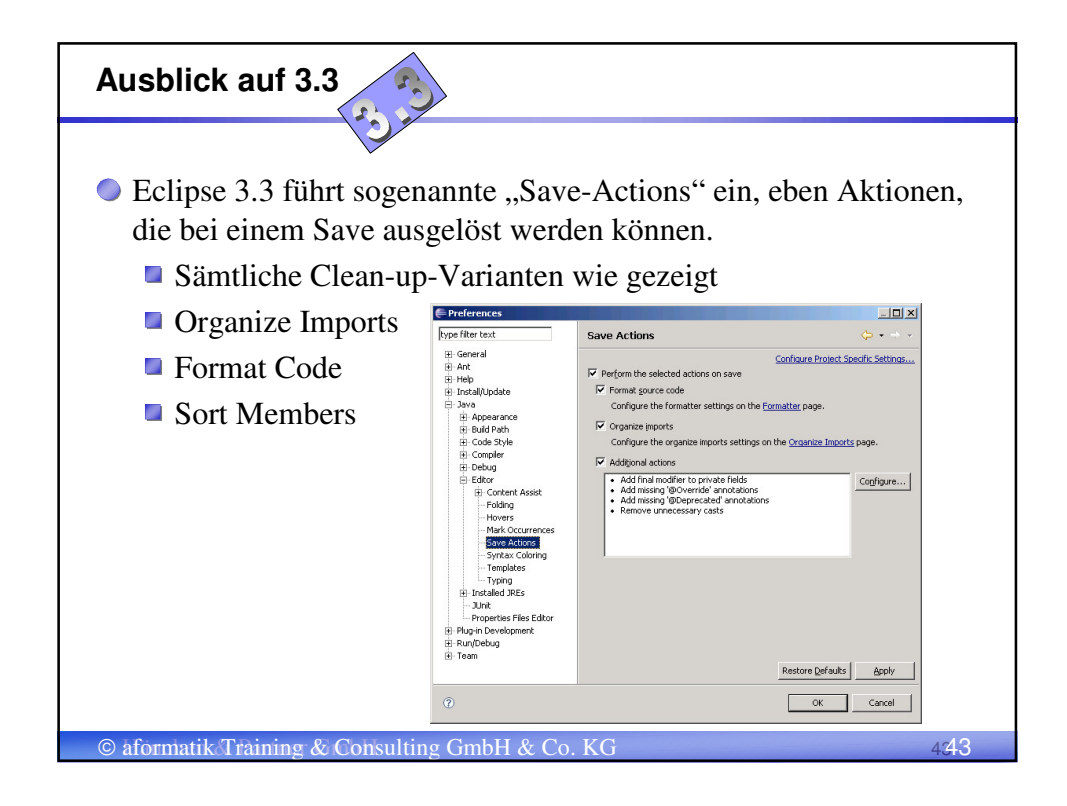

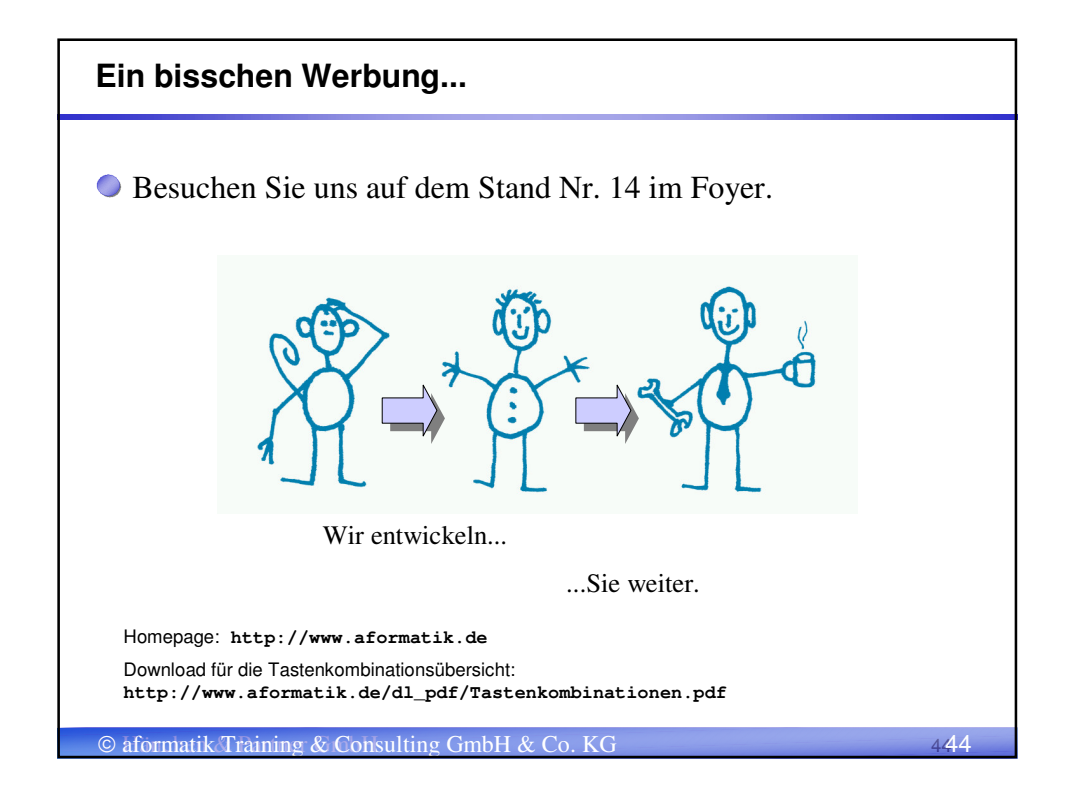

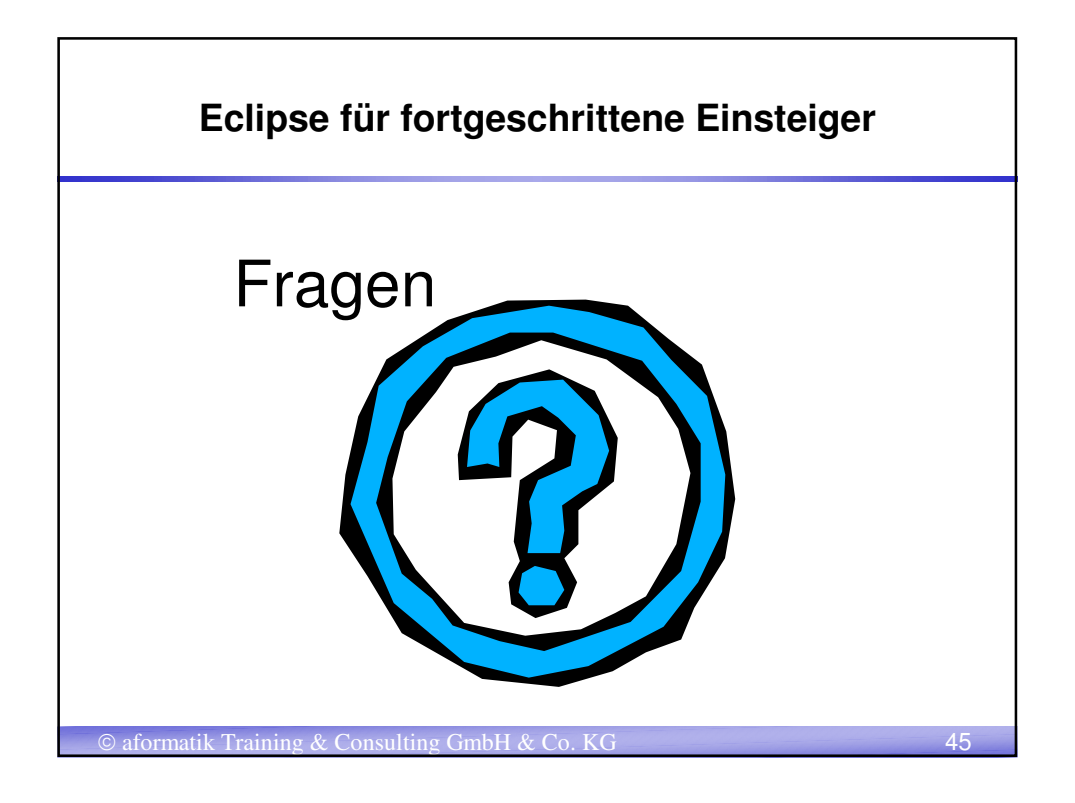

| STRG+SHIFT+L             | Testankombinationan anzaigan           |  |
|--------------------------|----------------------------------------|--|
| 51101511112              |                                        |  |
| F1                       | Klassische Hilfe                       |  |
| STRG+SHIFT+F6            |                                        |  |
| STRG+F6                  | Editoren wechseln (vor- und rückwärts) |  |
| STRG+F7                  | Views wechseln                         |  |
| STRG+SHIFT+F7            |                                        |  |
| STRG+F8<br>STRG+SHIFT+F8 | Perspectives wechseln                  |  |
| STRG+L                   | Goto Line                              |  |
|                          |                                        |  |

| eine Liebling     | stastenkombinationen (2)                          |
|-------------------|---------------------------------------------------|
| peichern und Au   | ıfräumen                                          |
| STRG+S            | Editorinhalt speichern                            |
| STRG+SHIFT+S      | Alle veränderten Editorinhalte speichern          |
| STRG+SHIFT+F4     | Alle geöffneten Editoren schließen. Uff.          |
| Starten, Stoppen, | Debuggen                                          |
| STRG+F11          | Letztes gestartetes Programm erneut starten       |
| F11               | Letztes gestartetes Programm debuggen             |
| F5                | Debug: in Methodenaufruf reinspringen (Step into) |
| F6                | Debug: Methode ausführen (Step over)              |
| F7                | Debug: Methode beenden (Step return)              |
| - /               |                                                   |
| F8                | Debug: Bis zum nächsten Breakpoint (Resume)       |

| ava editieren            |                                                              |
|--------------------------|--------------------------------------------------------------|
| STRG+Leertaste           | Content Assist. Für alle Lebenslagen.                        |
| STRG+1                   | Quick Assist. Für alles andere.                              |
| STRG+SHIFT+F             | Code formatieren.                                            |
| STRG+SHIFT+O             | Imports neu organisieren (entfernen, hinzunehmen, sortieren) |
| STRG+7 bzw. /            | Code ein- oder auskommentieren                               |
| SHIFT+F2                 | JavaDoc des ausgewählten Typs anzeigen                       |
| F3                       | Zur Deklaration springen (geht auch mit STRG +<br>Mausklick) |
| alt+↑<br>alt+↓           | Zeile/Block nach oben/unten verschieben                      |
| STRG+ALT+↑<br>STRG+ALT+↓ | Zeile/Block kopieren, darunter/darüber einfügen              |
| STRG+D                   | Block löschen                                                |